## Exemple de configuration pour KompoZer pour se connecter à votre compte ftp sur le serveur suse.lyceestendhal.it.

Cette fenêtre de configuration d'obtient en cliquant « Publishing Site Settings... » dans le menu « Edit ».

|                  | Publish Settings                                                                          | ×            |
|------------------|-------------------------------------------------------------------------------------------|--------------|
| Publishing Sites | Site Name: ihm3a                                                                          |              |
| ihm3a            | Web Site Information<br>HTTP address of your homepage (e.g.: 'http://www.myisp.com/myuser | name'):      |
|                  | http://ihm3a.lyceestendhal.it/                                                            |              |
|                  | Publishing Server<br>Publishing address (e.g.: 'ftp://ftp.myisp.com/myusername'):         |              |
| New Site         | ftp://suse.lyceestendhal.it/public_html/                                                  | ectory       |
| Set as Default   | User name: ihm3a                                                                          |              |
| Remove Site      | Password: ********* Save Password                                                         |              |
|                  | OK Cancel                                                                                 | <u>H</u> elp |

Avec cette configuration, KompoZer se connecte à votre site, et en affiche les fichiers à gauche !

ATTENTION : si KompoZer a du mal à se connecter de temps en temps ou à la première configuration, ne pas hésiter à le fermer et le lancer à nouveau.